## 「My 本棚」の本を予約するには(スマホ版)

(視聴覚資料(DVD など)などはインターネットでの予約ができませんのでご注意ください)

\*My 本棚(マイほんだな)のアクセス方法は別のマニュアルをご覧ください。

(I) My 本棚を開き、予約したい本の書名を選択(クリック)します(My 本棚への本の登録方法な ど詳しい使い方は、別のマニュアルをご覧ください)。

|                                         | 狭山市立図書館蔵書検索等  | ۲              |
|-----------------------------------------|---------------|----------------|
|                                         | - 995-1-12) 様 | <b>×</b> ログアウト |
|                                         | よみたい本(お気に入り)  |                |
| 読みたい本の本棚です。                             |               |                |
| 登録件数【3】(1ページ / 1ページ                     | )             |                |
| 書名 🛇 見順 🛇 並び替え                          |               |                |
| 生命は                                     |               |                |
| 著:吉 <u>男 弘/著</u><br>山の菜・タ末屋・11-81年11月   |               |                |
| 山城省、石口崖、ワハウル社<br>出版年日・2015/05           |               |                |
| 登録日:2020/07/10                          |               | 🖸 削除           |
|                                         |               | 9              |
| 感動した。他の著作も…                             |               |                |
| 25662221                                |               |                |
| 著者:吉野弘/著                                |               |                |
| 出版者:東京:河出書房新社                           |               |                |
| 出版中月:2015/08<br>感望日:2020/07/40          |               |                |
| ±録日、2020/07/10<br>コメント・                 |               | ③ 削除           |
|                                         |               |                |
| ○ → → → → → → → → → → → → → → → → → → → |               |                |
| 3.現代詩入門                                 |               |                |
| 著者:吉野 弘/著                               |               |                |

(2)下図の画面が開きます。その本を予約したいときは、「カートに入れる」をクリックします(予約したい本を、本棚から予約用のカゴ(カート)に移すことになります)。

|                     |                            | 982            |                              |    |
|---------------------|----------------------------|----------------|------------------------------|----|
|                     |                            | and the second |                              |    |
|                     |                            | Ingent .       |                              |    |
|                     |                            | ALC: NOT       |                              |    |
|                     |                            |                |                              |    |
| 第 <u>8</u> 名, 士     | 联 21./筆                    | Entrance       |                              |    |
| 19日日 - 旦<br>出版者 · 名 | 5 <u>12時~周</u><br>古屋・リベラル社 |                |                              |    |
| 出版年: 20             | 15年05月                     |                |                              |    |
| 1 S B N : 97        | 8-4-434-20676-4            |                |                              |    |
| その他情報(              | NDC1) 911.58 (サイズ)         | 16cm 【ページ数】15  | 9p                           |    |
| I                   | 面格】¥1,200【刊行形態】            | 単品 【利用対象】 一部   | [ISBN] 978-4-434-20676       | -4 |
| ОМУ本棚               | 16:00                      |                |                              |    |
| 0 内容紹介              |                            |                |                              |    |
| 0 著者紹介              |                            |                |                              |    |
| 0 内容一覧              |                            |                |                              |    |
| 0 感害情報              |                            |                |                              |    |
| 藏書数:2               | 予約数:                       | 0              | 利用可:1                        |    |
| 貸出中:0               |                            |                |                              |    |
| No ÉÉ               | 場所                         | 種別             | 状胞                           |    |
| 1 中央図               | 開架 (911.5 3)               | — <i>1</i> /2  | 貸出できます                       |    |
|                     | 哪土参考 (KLA911.5 王)          | 一般             | 館内利用の資料です                    |    |
| 2 中央國               | ZTU-HUZZAR UNIGHTWICH      |                |                              |    |
| 2 中央國               |                            |                | The Astronomous and a second | _  |
| 2 中央國               | - 6                        | カートに入れる        |                              |    |

(3)「予約カートに追加しました」の文字が表示されたことを確認し、画面上部のカート

のマークをクリックします。

| 2                              | 狭山市立図書館蔵書検索等                                                                                                    |                                     |
|--------------------------------|----------------------------------------------------------------------------------------------------|-------------------------------------|
|                                |                                                                                                    | 001928407 様 🗴 ログアウト                 |
| 予約カートに追加し                      | ました。                                                                                                    |                                     |
| 生命は<br>主報24時年                  |                                                                                                    |                                     |
|                                | **                                                                                                    |                                     |
|                                | E or<br>E iz                                                                                                    |                                     |
|                                | The second second second second second second second second second second second second second second second se |                                     |
|                                |                                                                                                    |                                     |
| ****                           | California (California)                                                                                         |                                     |
| 者百名: <u>贡墅_</u> 级<br>出版者: 名古屋: | <u>ご</u> 着<br>リベラル社                                                                                             |                                     |
| 出版年: 2015年05                   | 月                                                                                                    |                                     |
| I S B N : 978-4-43             | -20676-4                                                                                                    |                                     |
| その他情報 【NDC1<br>【価格】            | 911.56 【サイズ】16cm 【ページ数】159p<br>1,200 【刊行形態】単品 【利用対象】一般 【IS                                                      | BN】978- <mark>4</mark> -434-20676-4 |
| <ul> <li>My本棚に追加</li> </ul>    |                                                                                                    |                                     |

参考:予約カートのマークが小さくてクリックしにくいときは、画面の下の方(スクロール

## して)の「予約カート」の文字をクリックしても OK です。

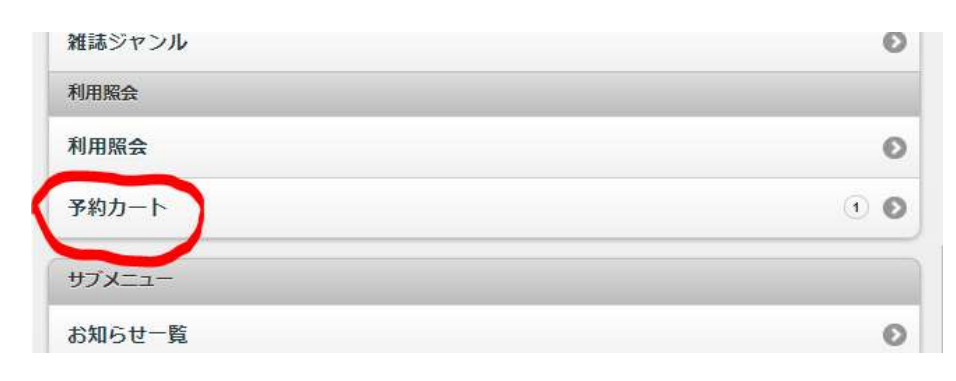

(4)予約カートに入れたあとは、「選択」にチェックマークがあることを確認し「予約する」をクリックします。(チェックマークが消えていたら、クリックして選択状態にします)

|               | 予約カート                                  |       |
|---------------|----------------------------------------|-------|
| 予約カートに下記資料が   | 入っています。                                |       |
| 生命は           |                                        |       |
| 吉野弘詩集         |                                        |       |
| 区分:図書         |                                        |       |
| 著者:吉野 弘/著     |                                        |       |
| 出版者:名古屋:リベラル社 |                                        | 2 選択  |
| 出版年:2015年05月  |                                        | ACTIV |
| 蔵書数2          |                                        | ( B.W |
| 予約数0          |                                        | 1 取消  |
| 登録日2020/07/10 |                                        |       |
|               |                                        |       |
| <i>(</i>      |                                        |       |
|               | 予約する                                   | Ð     |
|               |                                        |       |
|               |                                        |       |
|               | 選択タイトルをパートから削除                         | 0     |
|               |                                        |       |
|               | A 12241                                |       |
|               | 王選抓 王解陳                                |       |
|               |                                        |       |
|               | (a                                     |       |
|               | カートをクリア                                |       |
|               | 選択タイトルをカートから削除<br>全選択 全解除<br>③ カートをクリア |       |

(5) ログインできていないときは、利用者カードの0から始まる数字とパスワードの数字を入力 します。(ログインできているときは、この画面は表示されず、次の画面が表示されます)

|             | 狭山市立図書館蔵書検索等 | 5      |
|-------------|--------------|--------|
|             |              | ✓ ログイン |
|             | 利用者認証        |        |
| 利用者番号とパスワード | を入力してください。   |        |
| 利用者番号       |              |        |
| 00000       |              |        |
| バスワート       |              |        |
|             |              |        |
|             | $\frown$     |        |
|             | ( ログイン )     | 0      |
|             |              |        |
| 資料た何オ       |              |        |

## (6)「受取場所」を選択し、「次に進む」をクリック

|                      | 丁尔斯斯特莱风人     | 01                   |
|----------------------|--------------|----------------------|
| 予約情報を入力してください。<br>す。 | E-Mailでの連絡は、 | 事前にE-Mailを登録する必要がありま |
| タイトル                 |              |                      |
| ・生命は                 |              |                      |
| 吉野弘詩集                |              |                      |
|                      |              |                      |
| 001335155.様          |              | -                    |
| 受取場所                 | 1            |                      |
| (                    | 中央図          | 0                    |
| ٢                    | 次に進          | v )                  |
|                      | 予約カート        | CĘS                  |

マットルキャロコート

## (7) 表示された内容に間違いなければ、「予約する」をクリック

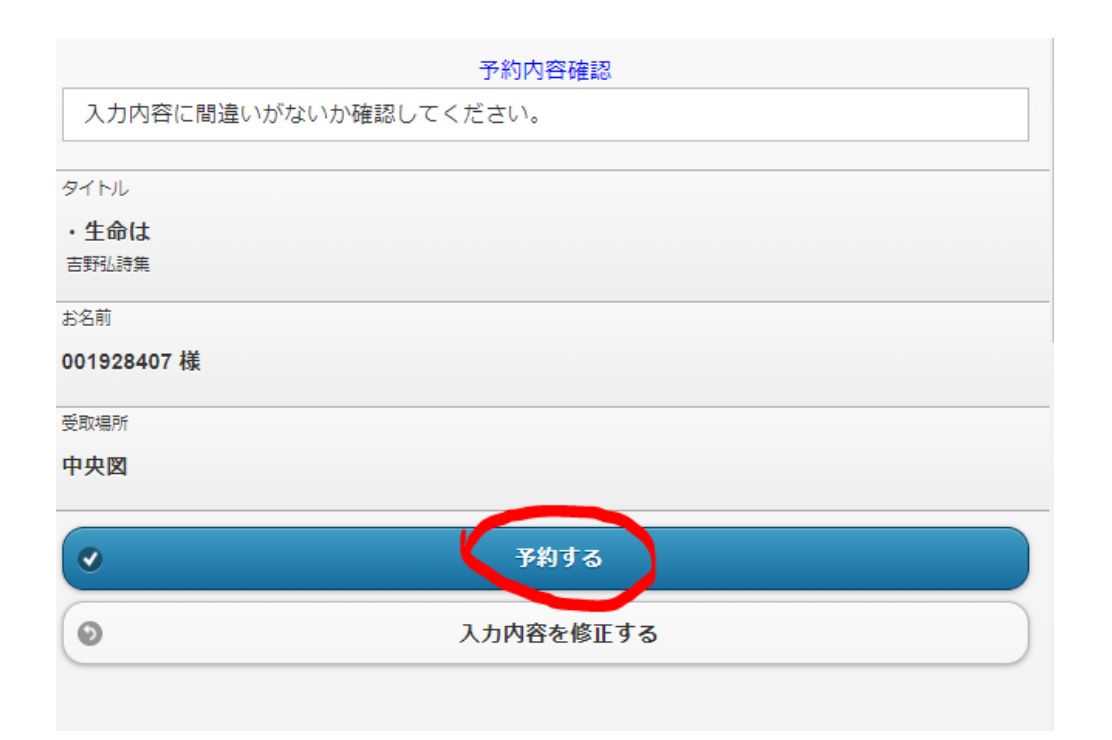

予約受付の完了画面です。図書館で本の準備ができたらご連絡します。(連絡は最短でも翌日以降と なります)

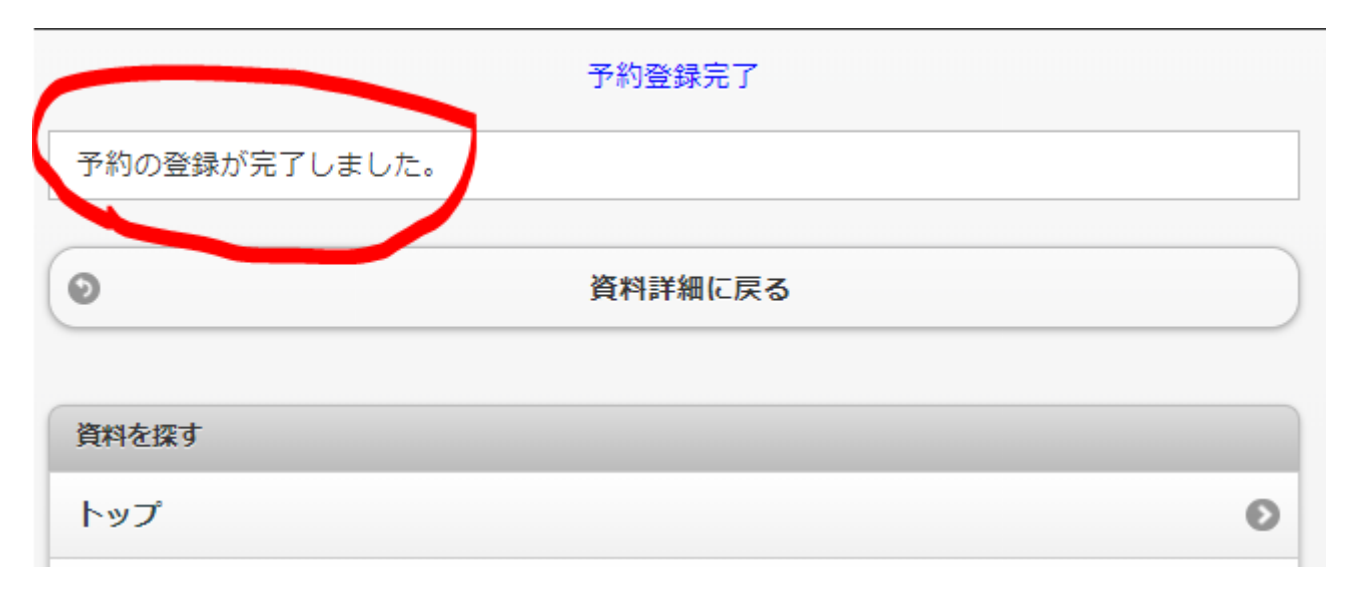

以上です。貸出の準備が整うと図書館からご連絡いたします。*その連絡をうけてから*、本の受取 にいらっしゃってください。(連絡の前ですと貸出準備が整っておらず、貸出できない場合があります)